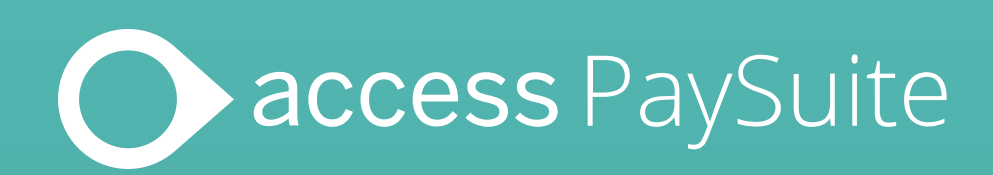

# Access PaySuite online payments: Merchant Guide

Setting up a digital payment request for your customers

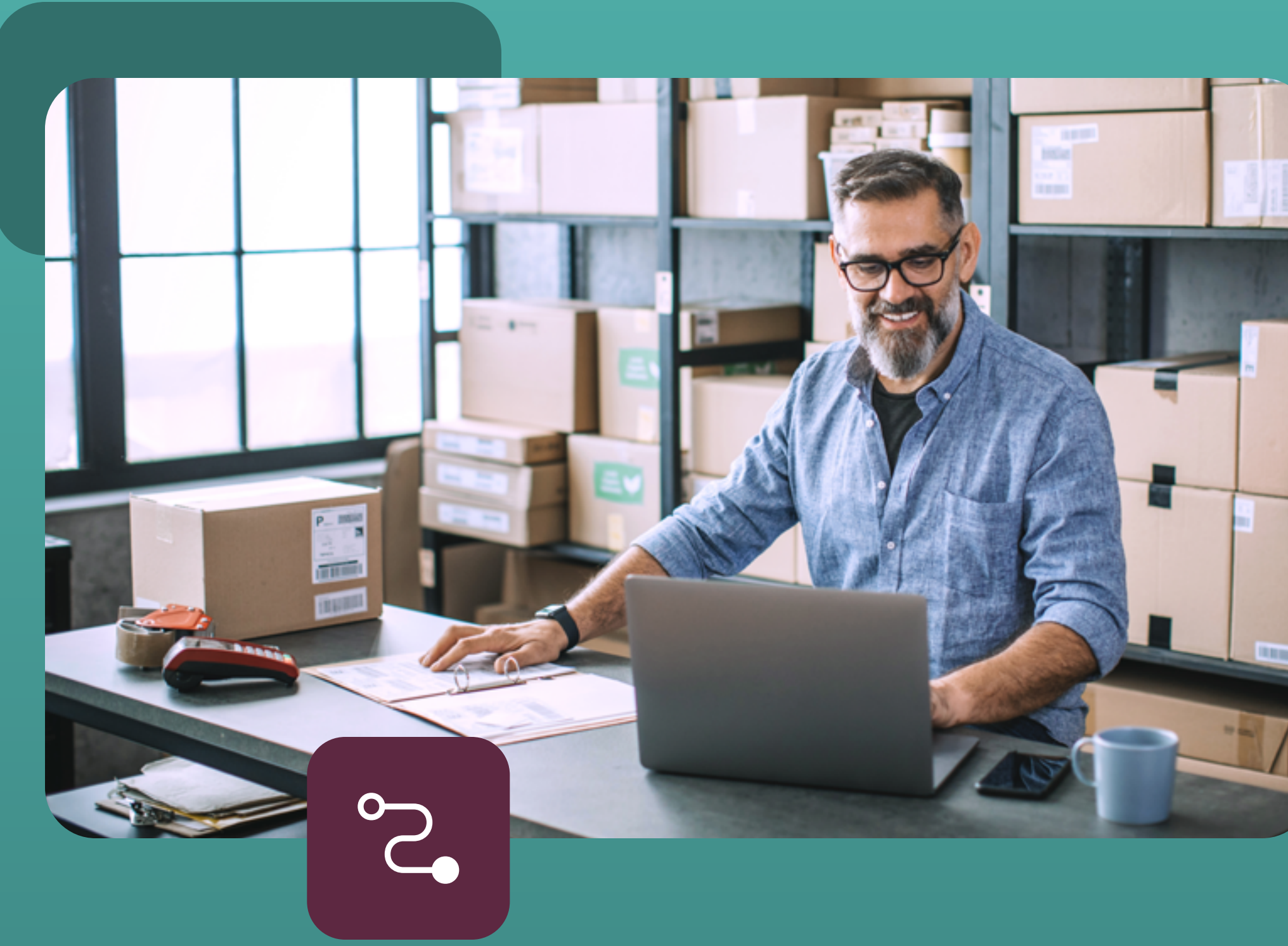

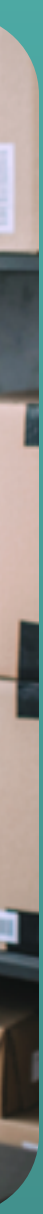

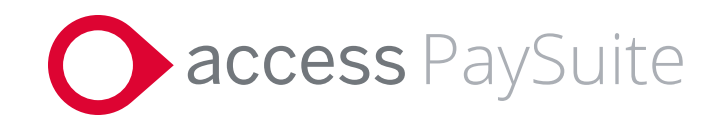

# **Contents:**

- 1. What is it and how it works
- 2. Using digital payment requests
- **3.** Set up guide
- 4. Contact us

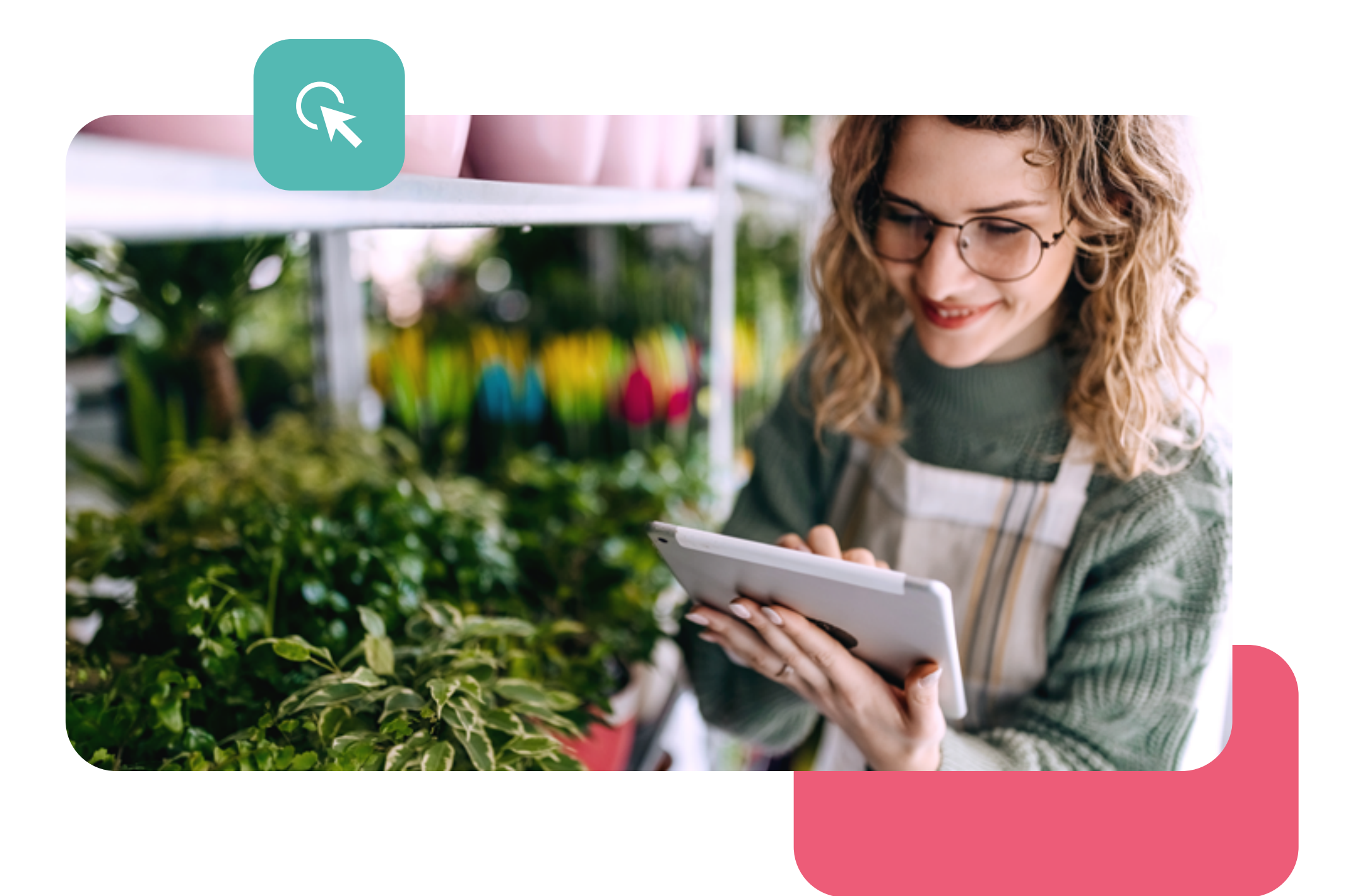

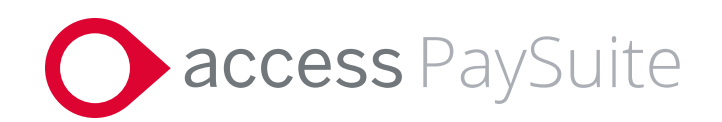

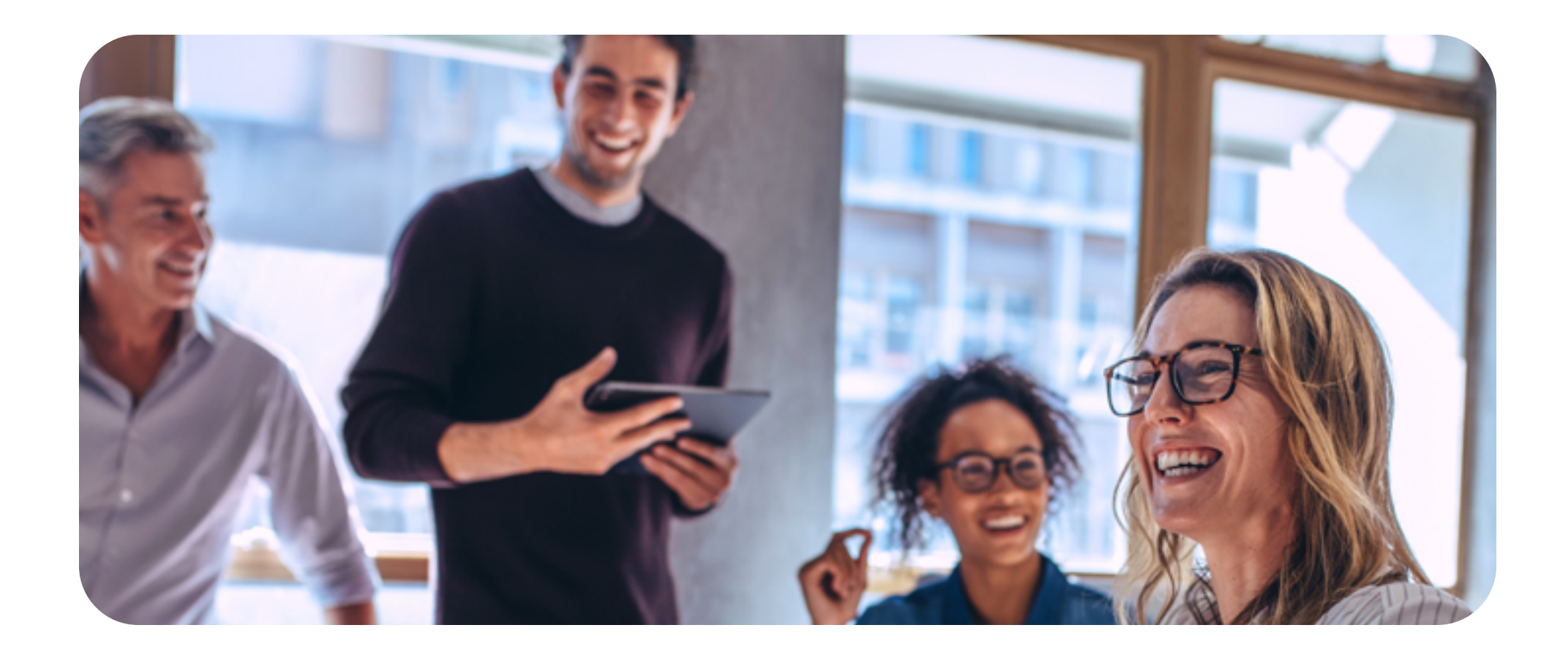

# What is a digital payment request and how does it work?

This is a simple way to request online payment from your customers. The request is essentially a dedicated link which can be emailed, texted or embedded in your invoices, and enables your customers to pay you quickly and secure.

You can generate this payment link from within the Access PaySuite platform, and your customers can choose how they would like to make payment from a variety of methods, such as Visa, Mastercard, ApplePay and more.

# **Digital Payment Request Flow:**

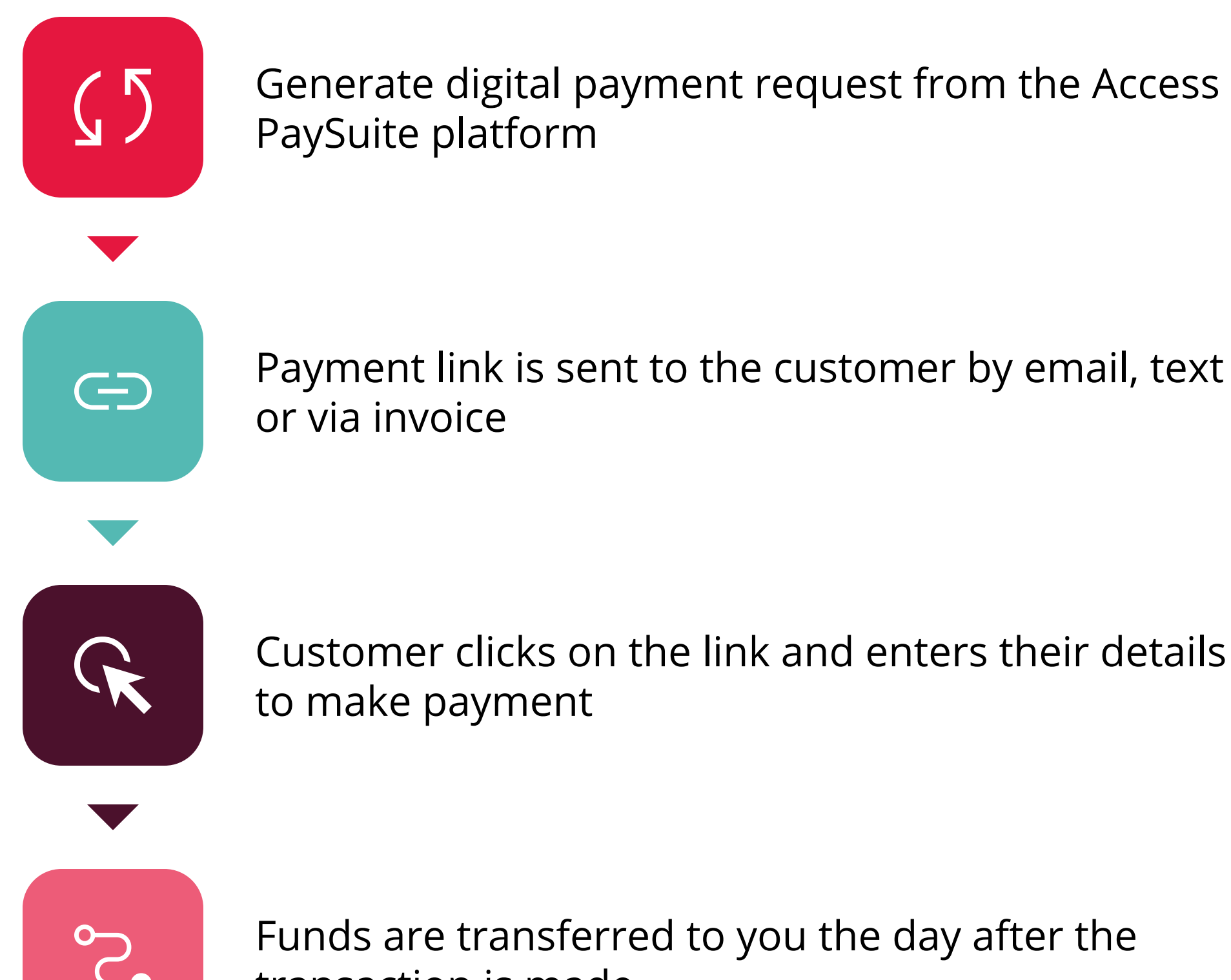

PaySuite platform

Payment link is sent to the customer by email, text or via invoice

Customer clicks on the link and enters their details to make payment

S

Funds are transferred to you the day after the transaction is made.

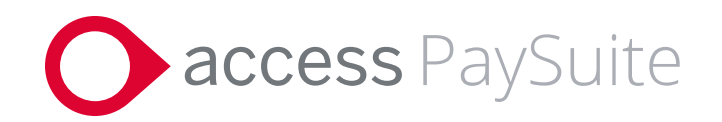

# Using digital payment requests

A digital payment link is included as part of the platform, and can be generated and sent to your customers in minutes.

Customers can choose the payment method that is most convenient for them, whether that's Visa, Mastercard or ApplePay, ensuring they have a frictionless online experience.

You can also handle attended transactions in real-time when speaking to customers, to walk them through the payments process for greater transparency and customer service.

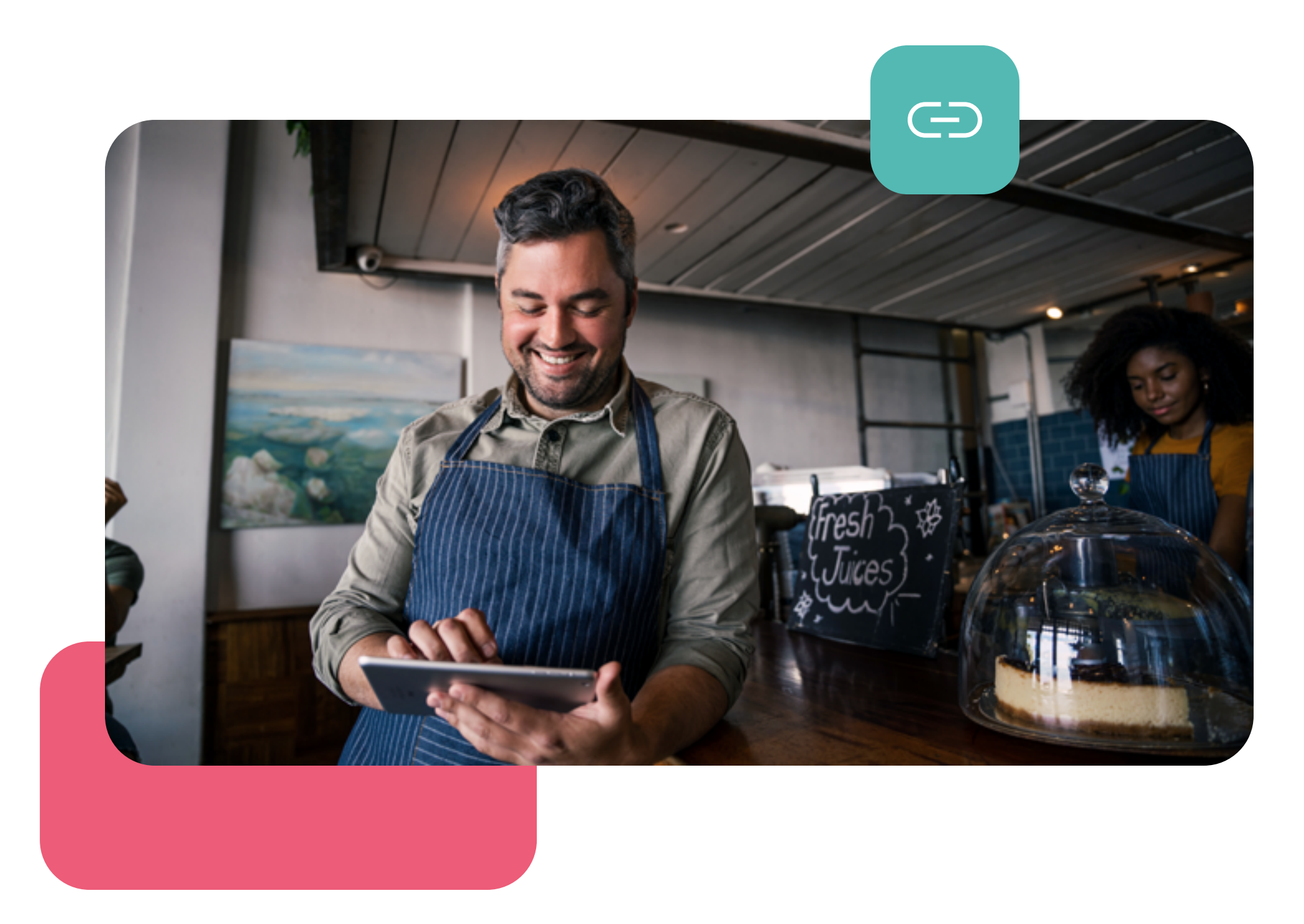

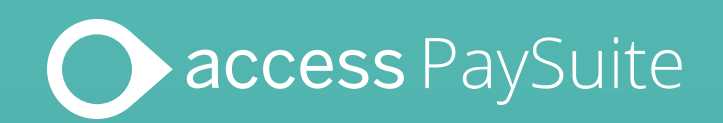

# Setting up a digital payment request for your customers

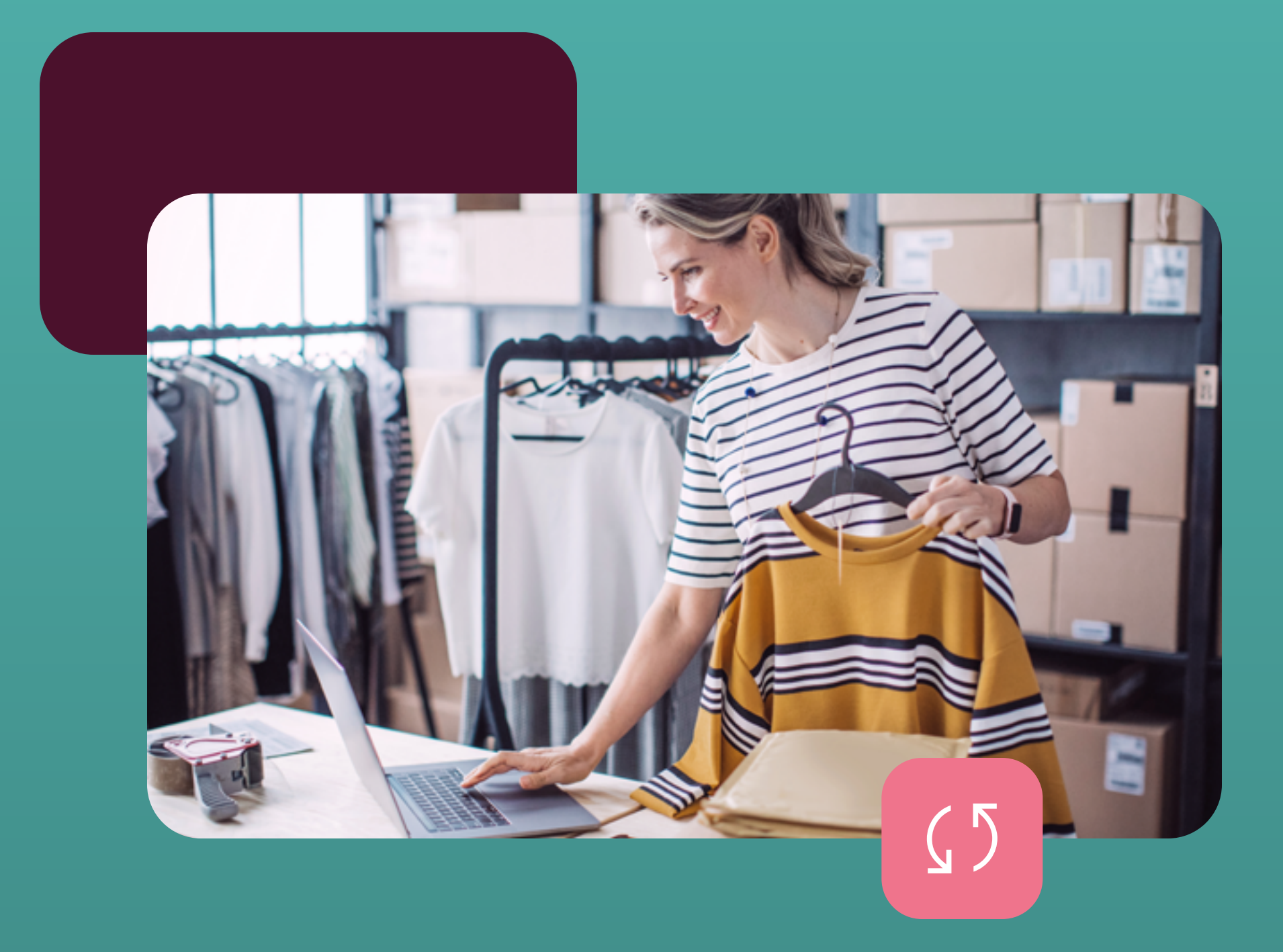

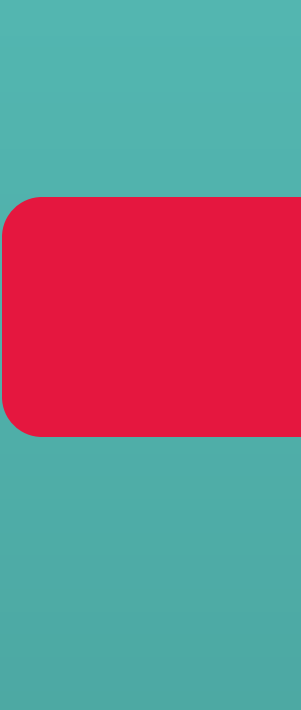

| Ξ          |                                      |       | ess PaySuite             |                                 |
|------------|--------------------------------------|-------|--------------------------|---------------------------------|
| $\bigcirc$ | Get Started<br>Activate your account | Payme | ent Requests             |                                 |
|            | Dashboard                            | Desig | ment Deguest             |                                 |
| [0]        | Transactions                         | Pay   | ment Request             |                                 |
| Þ          | Payment Requests                     |       | Created on ↓<br>All time | Unique reference num     Search |
| S)         | Payouts                              |       |                          |                                 |
| Ē          | Account >                            |       | 21 Apr 2022 12:33:00     | 100-000-149                     |
| ~          |                                      |       | 21 Apr 2022 12:31:13     | 100-000-134                     |
| Ц.         | Notifications                        |       | 14 Apr 2022 10:11:03     | 100-000-148                     |
| 성          | Settings >                           |       | 13 Apr 2022 17:04:19     | 100-000-147                     |
| Ø          | Help >                               |       | 12 Apr 2022 12:57:34     | 100-000-146                     |
|            |                                      |       | 12 Apr 2022 12:53:35     | 100-000-145                     |
|            |                                      |       | 12 Apr 2022 07:12:00     | 100 000 122                     |

View your existing payment requests that have been sent to customers from the 'Payment Request' tab.

Merchant ID - 11002237 - Uma's Retail Foods 🛛 🔔 🛛 Uma 😣

# + Create Request

Refresh

Reset

| ber | Amount<br>Search <del>•</del> | Request stat | us<br>T | Sent by<br>All | • | Description<br>Search | Reference<br>Search |
|-----|-------------------------------|--------------|---------|----------------|---|-----------------------|---------------------|
|     |                               |              |         |                |   |                       |                     |
|     | £ 1,232.00                    | 🗸 Paid       |         | Email          |   | Uma1232               | Uma1232             |
|     | £ 1,230.00                    | 🗸 Paid       |         | Sent Manually  |   | Uma1230               | Uma1230             |
|     | £ 333.00                      | 🗸 Paid       |         | Sent Manually  |   | Uma133                | Uma133              |
|     | £ 175.00                      | Paying       |         | Email          |   | Uma111                | Uma111              |
|     | £ 1,256.00                    | 🗸 Paid       |         | Email          |   | Uma1256               | Uma1256             |
|     | £ 1,253.00                    | 🗸 Paid       |         | Sent Manually  |   | Uma1253               | Uma1253             |
|     | C 122 00                      | Doving       |         | Emoil          |   | dbrupol100            | <br>aadaada         |
|     |                               |              |         |                |   |                       |                     |

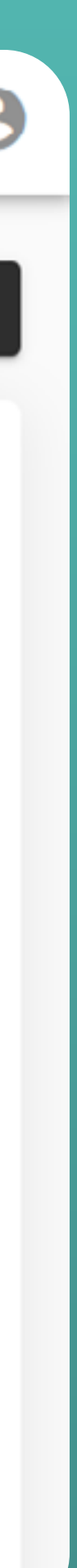

| Ξ          |                                      | ( | acce  | <b>ss</b> PaySuite       |   |                                |
|------------|--------------------------------------|---|-------|--------------------------|---|--------------------------------|
| $\bigcirc$ | Get Started<br>Activate your account |   | Payme | nt Requests              |   |                                |
|            | Dashboard                            |   |       |                          |   |                                |
| 0          | Transactions                         |   | Payn  |                          |   |                                |
| Þ          | Payment Requests                     |   |       | Created on ↓<br>All time | Ŧ | Unique reference num<br>Search |
| Ŷ          | Payouts                              |   |       |                          |   |                                |
| đ          | Account                              | > |       | 21 Apr 2022 12:33:00     |   | 100-000-149                    |
|            |                                      |   |       | 21 Apr 2022 12:31:13     |   | 100-000-134                    |
| Ĵ          | Notifications                        |   |       | 14 Apr 2022 10:11:03     |   | 100-000-148                    |
| 형          | Settings >                           | > |       | 13 Apr 2022 17:04:19     |   | 100-000-147                    |
| Ø          | Help >                               | > |       | 12 Apr 2022 12:57:34     |   | 100-000-146                    |
|            |                                      |   |       | 12 Apr 2022 12:53:35     |   | 100-000-145                    |
|            |                                      |   |       | 10 Apr 2022 07:12:00     |   | 100 000 122                    |

Select '+Create Request' to generate a new digital payment request link to send onto your customers.

Merchant ID - 11002237 - Uma's Retail Foods 🛛 🔔 🛛 Uma 🕒

Refresh

Reset

# + Create Request

| ber | Amount<br>Search <del>-</del> | All    | Sent by<br>All | Description<br>Search | Reference<br>Search |
|-----|-------------------------------|--------|----------------|-----------------------|---------------------|
|     |                               |        |                |                       |                     |
|     | £ 1,232.00                    | Paid   | Email          | Uma1232               | Uma1232             |
|     | £ 1,230.00                    | Paid   | Sent Manually  | Uma1230               | Uma1230             |
|     | £ 333.00                      | Paid   | Sent Manually  | Uma133                | Uma133              |
|     | £ 175.00                      | Paying | Email          | Uma111                | Uma111              |
|     | £ 1,256.00                    | ✓ Paid | Email          | Uma1256               | Uma1256             |
|     | £ 1,253.00                    | Paid   | Sent Manually  | Uma1253               | Uma1253             |
|     | C 100 00                      | Doving | Emoil          | dbrupol100            | oodoodo             |

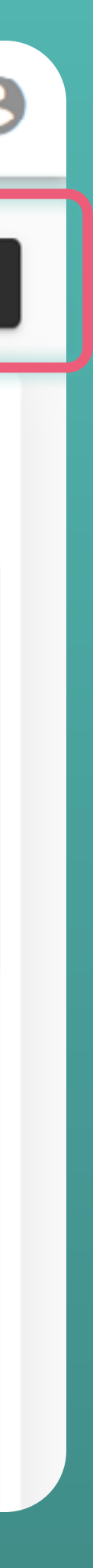

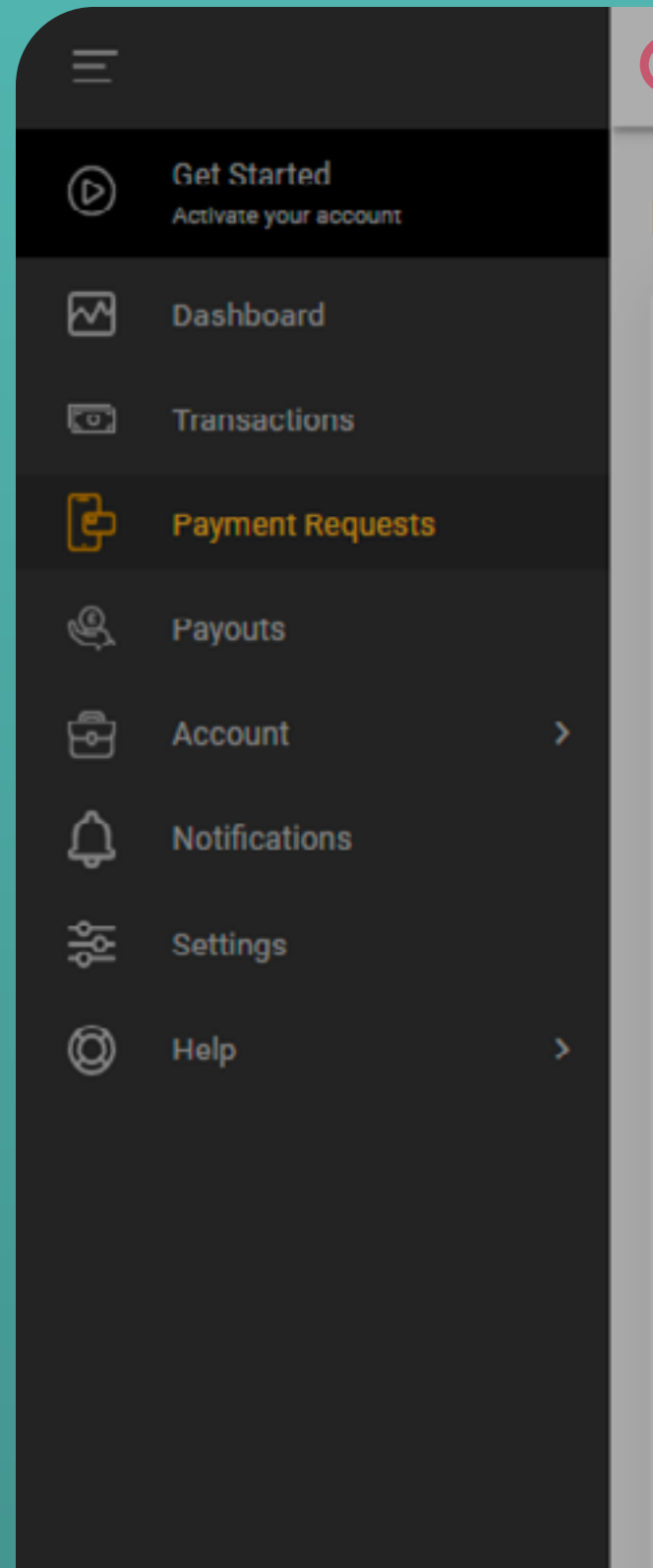

# Oaccess

### **Payment Requests**

## Create request

Fields marked with an asterisk (\*) are required.

| Payment details                     |                       |
|-------------------------------------|-----------------------|
| Currency *                          |                       |
| GBP                                 | • •                   |
|                                     |                       |
| 175.00                              | Payme                 |
|                                     | T dynk                |
| Reference                           |                       |
| Uma114                              | Segment Paym          |
|                                     | https://shared.pay360 |
| 1 X Shoes Size 0                    |                       |
| 2 X Sox<br>2 X Shoe care            |                       |
|                                     |                       |
|                                     |                       |
| Actions                             | Email sent to Su      |
|                                     |                       |
| Send payment request by *           |                       |
| Email O Send manually               |                       |
| - Email *                           | +                     |
| Suntharalingam.Umasuthan@capita.com |                       |

Once you've clicked on '+Create Request', fill in the form remembering to add the amount, the name as the reference, description of the purchase. Select manually for a link or email to send the request.

ent request created successfully o.dev/ddcjaguars/mp-fe-payment Copy link untharalingam.Umasuthan@capita.com Done Create another request ×

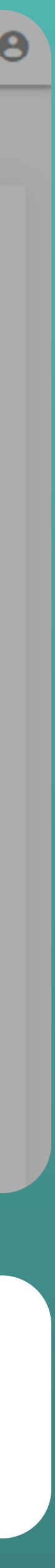

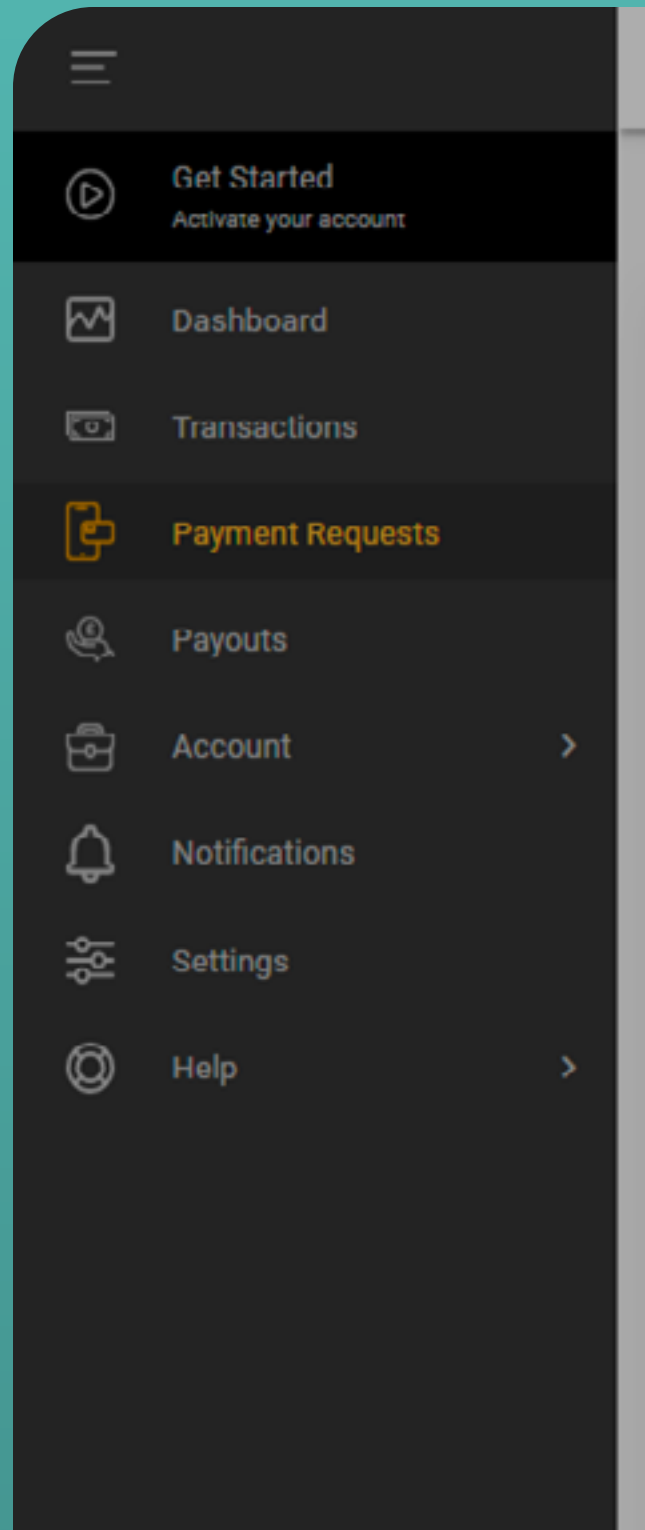

# **O** access

### **Payment Requests**

## Create request

Fields marked with an asterisk (\*) are required.

| Payment details                     |                      |
|-------------------------------------|----------------------|
| Currency *                          |                      |
| GBP                                 | •                    |
|                                     |                      |
| - Amount *                          |                      |
| 175.00                              | Paym                 |
| Reference                           |                      |
| Uma114                              | S Payn               |
|                                     |                      |
| C Description *                     | https://shared.pay36 |
| 1 X Shoes Size 9                    |                      |
| 2 X Sox<br>2 X Shoe care            |                      |
|                                     | 11                   |
|                                     | Email sent to S      |
| Actions                             | Entail sent to 5     |
| Send navment request by *           |                      |
|                                     |                      |
| Email () Send manually              |                      |
| Email *                             | +                    |
| Suntharalingam.Umasuthan@capita.com |                      |

Once a digital payment request as been created, click 'Done' to return to your Payment Requests dashboard, or '+Create another request'.

ent request created successfully 0.dev/ddcjaguars/mp-fe-payment Copy link untharalingam.Umasuthan@capita.com Create another request

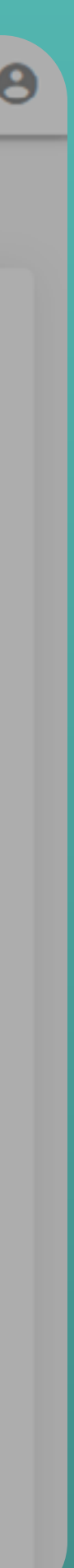

×

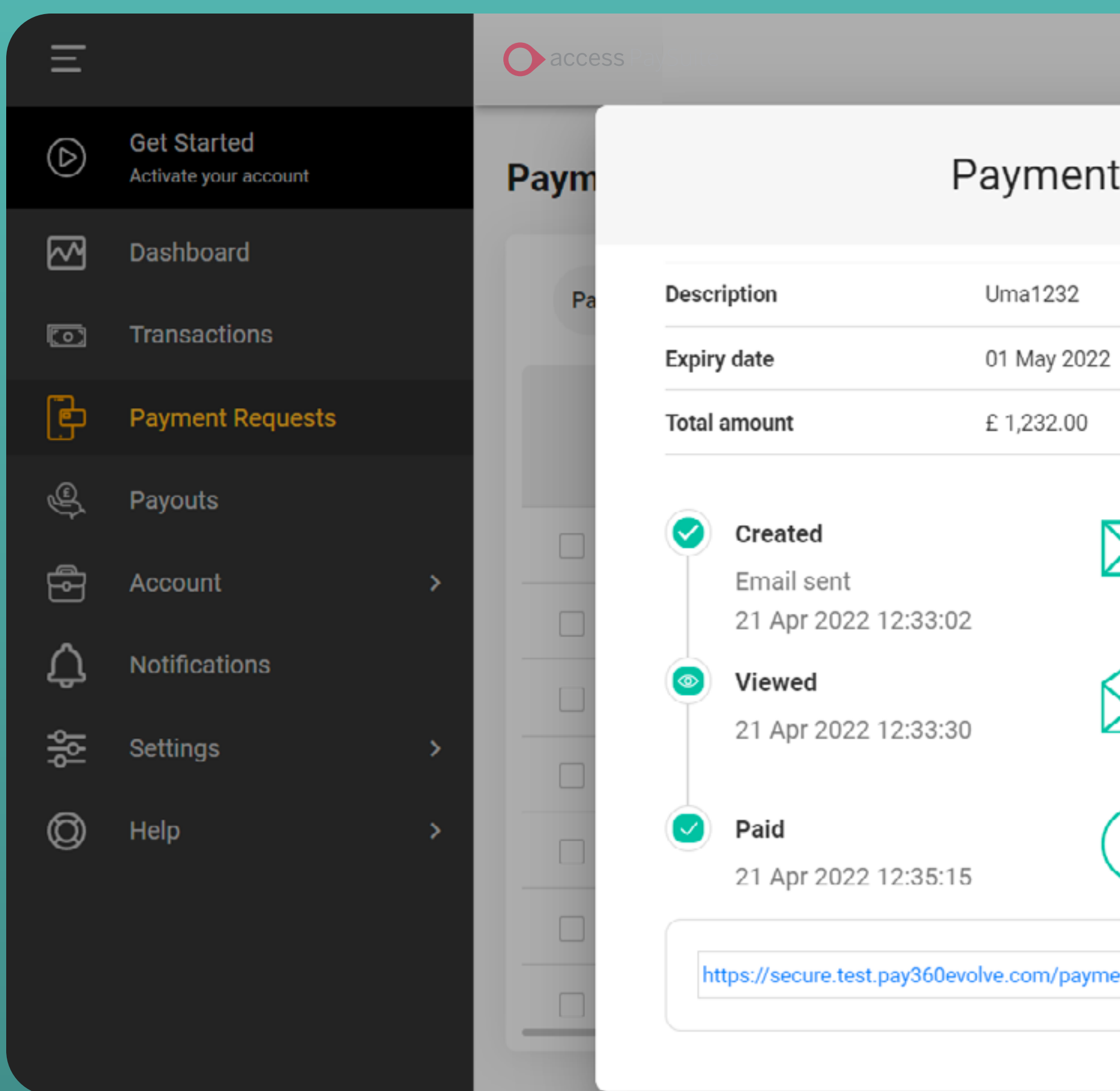

Select your chosen Payment Request for updates on when this has been viewed and paid.

|                              | Merchant ID - 1100 | 02237 - Uma's Retail Foods | 🗋 🔔 🛛 Uma 🔒         |
|------------------------------|--------------------|----------------------------|---------------------|
| request details              | ×                  | +                          | Create Request      |
|                              |                    | Refresh                    | Reset               |
|                              |                    | ■ Description ■ Search     | Reference<br>Search |
|                              |                    | Uma1232                    | Uma1232             |
|                              |                    | Uma1230                    | Uma1230             |
|                              |                    | Uma133                     | Uma133              |
|                              |                    | Uma111                     | Uma111              |
| $\mathbf{O}$                 |                    | Uma1256                    | Uma1256             |
|                              |                    | Uma1253                    | Uma1253             |
| -request/YVp08QjLVFklxr5 Cop | by link            | dhrupal100                 | asdasda             |
|                              |                    |                            |                     |

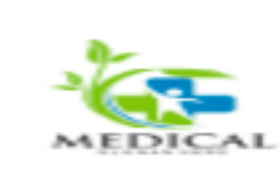

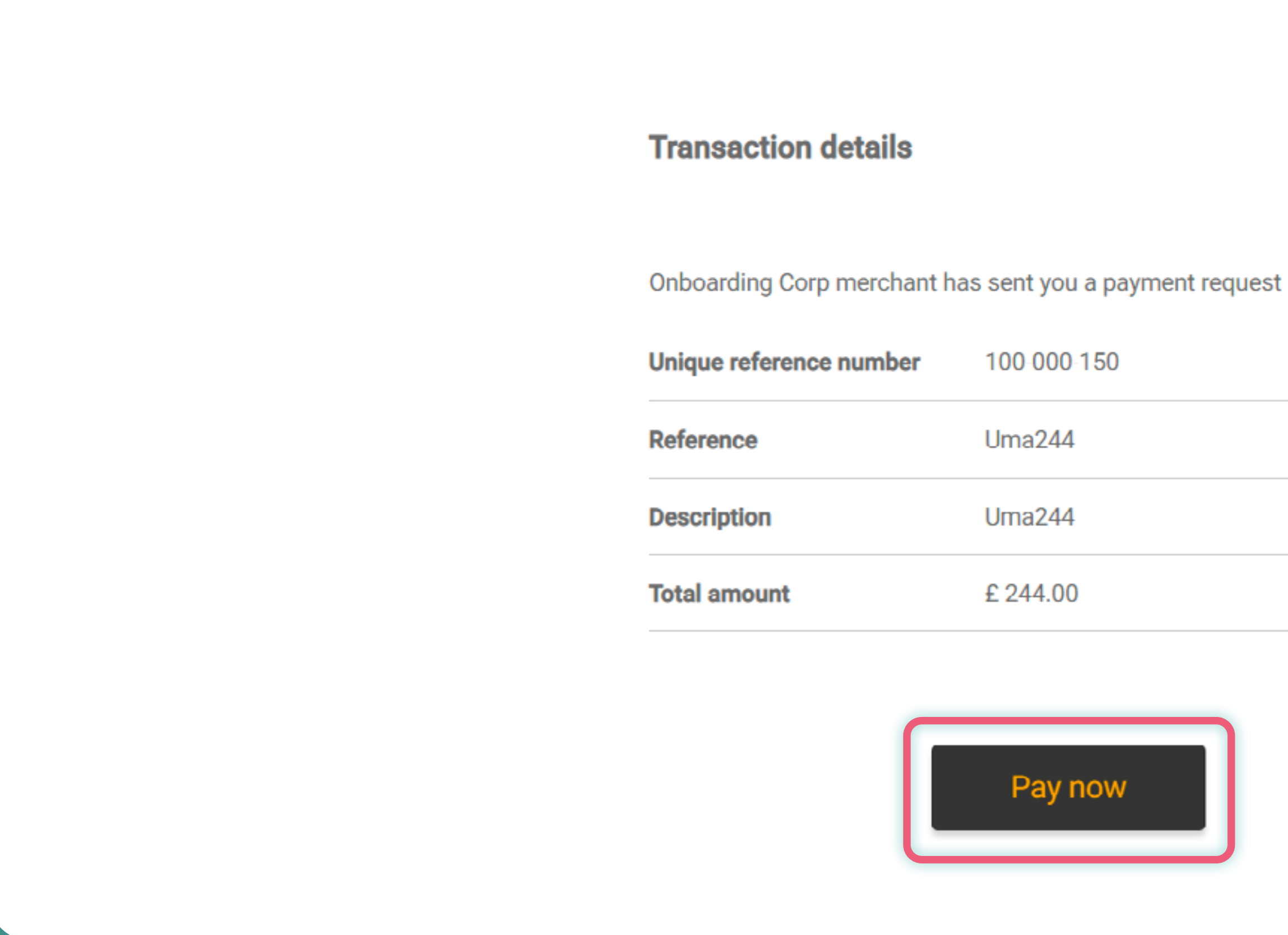

Your customer will receive an email containing their purchase details and directing them to pay.

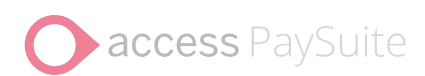

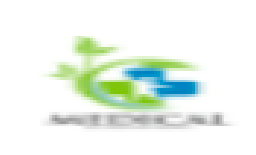

| action details                                    | Transaction det      |
|---------------------------------------------------|----------------------|
| ding Corp merchant has sent you a payment request | Onboarding Corp mer  |
| reference number 100-000-150                      | Unique reference nu  |
| ice Uma244                                        | Reference            |
| vtion Uma244                                      | Description          |
| nount £ 244.00                                    | Total amount         |
| etails                                            | Card details         |
| nber*                                             | Card number*         |
|                                                   |                      |
| nber is mandatory                                 | Card number is manda |
| ate* Security code*                               | Expiry date*         |
| Y                                                 | MM/YY                |
| Jer name *                                        | Cardboldor namo*     |

When the customer clicks on the 'Pay Now' button, they are redirected to a Payment page, asking them to complete their details.

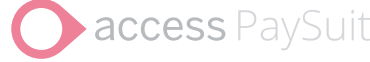

| er | 100-000-150 |
|----|-------------|
|    | Uma244      |
|    | Uma244      |
|    | £ 244.00    |
|    |             |

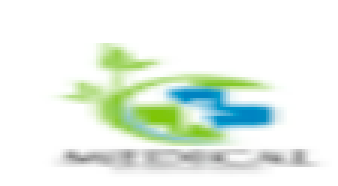

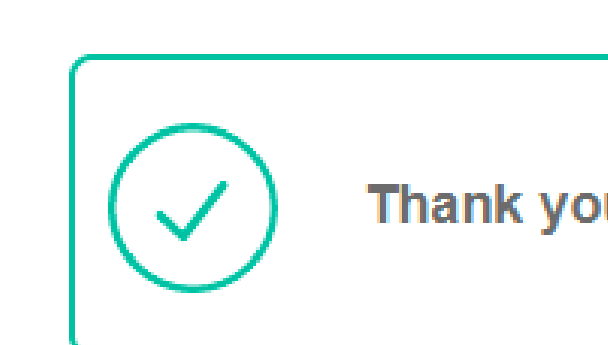

# **Transaction details**

Onboarding Corp merchant has sent you a payment request

Transaction ID

Unique reference number 100-000-134

Reference

Once the payment has been sent successfully, customers are shown confirmation on screen.

**access** PaySuite

Thank you, your payment was successful

148109

Uma1230

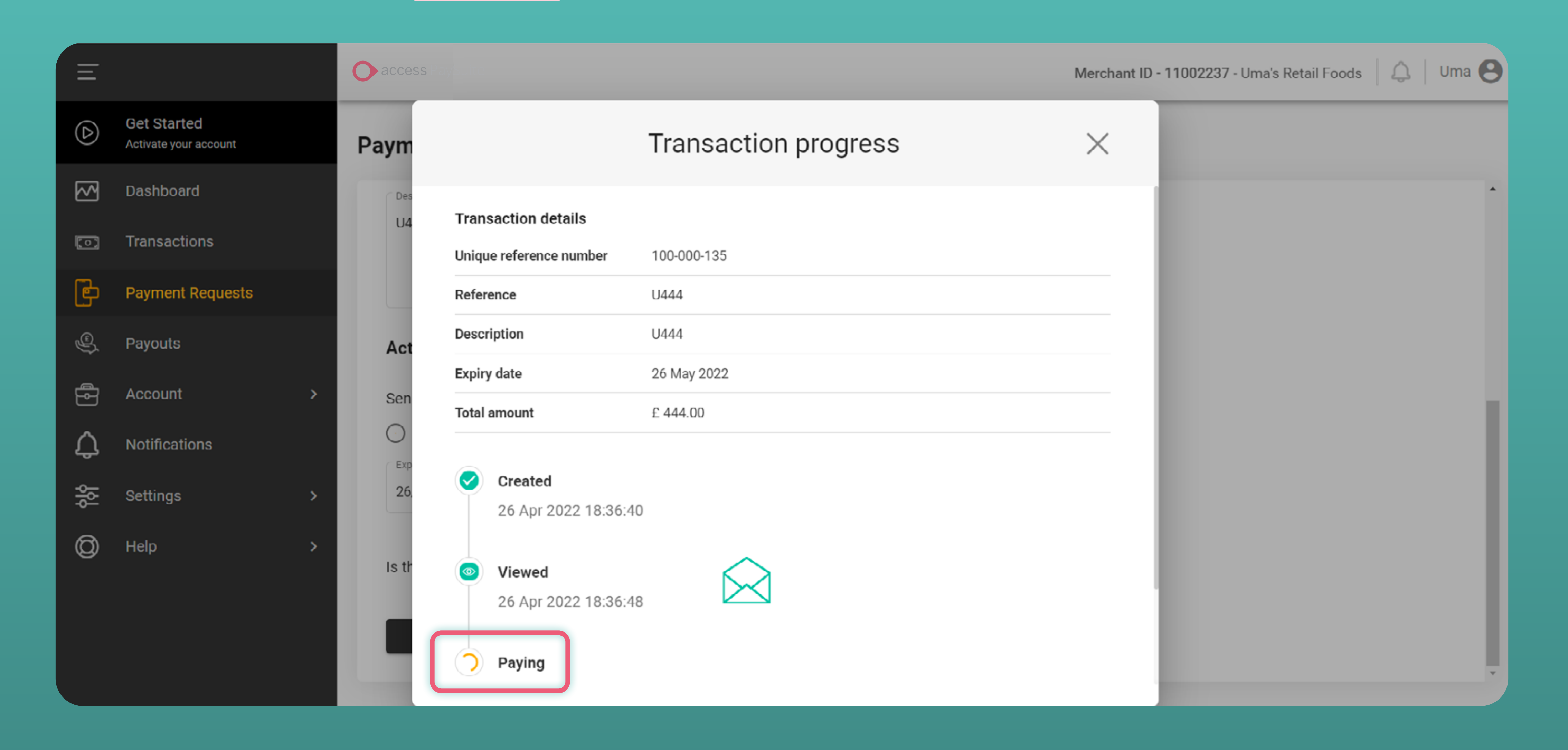

You can also track the progress of your payment in real time as your customer completes each step.

| Ξ          |                                      |    |       | <b>s</b> PaySuite        |                                |
|------------|--------------------------------------|----|-------|--------------------------|--------------------------------|
| $(\black)$ | Get Started<br>Activate your account |    | Payme | ent Requests             |                                |
|            | Dashboard                            |    | Dava  |                          |                                |
| 0          | Transactions                         |    | Payr  | nent Request             |                                |
| Þ          | Payment Requests                     |    |       | Created on ↓<br>All time | Vnique reference num<br>Search |
| Ş          | Payouts                              |    |       |                          |                                |
| æ          | Account                              | \$ |       | 29 Mar 2022 19:38:41     | 100-000-078                    |
|            | Account                              | ĺ. |       | 29 Mar 2022 19:36:15     | 100-000-077                    |
| Ĵ          | Notifications                        |    |       | 29 Mar 2022 19:35:06     | 100-000-085                    |
| 성성         | Settings                             | >  |       | 29 Mar 2022 19:34:55     | 100-000-084                    |
| Ø          | Help                                 | >  |       | 29 Mar 2022 19:34:36     | 100-000-083                    |
|            |                                      |    |       | 29 Mar 2022 19:34:04     | 100-000-076                    |
|            |                                      |    |       | 00 Mar 0000 10:00:00     | 100.000.075                    |

If a payment request isn't correct, you can easily remove it by selecting the link and clicking 'Retire'.

Merchant ID - 11002237 - Uma's Retail Foods 🛛 🔔 Uma 🕒

|      |                    |            |              |   |                | + Crea                       | te Request          |
|------|--------------------|------------|--------------|---|----------------|------------------------------|---------------------|
|      |                    |            |              |   | Refresh        | Copy Link                    | Retire              |
| nber | Amount<br>Search 🔻 | Req<br>All | uest status  | • | Sent by<br>All | <b>Description</b><br>Search | Reference<br>Search |
|      | £ 65.00            |            | Sent         |   | Email          | 65                           | 65                  |
|      | £ 700.00           | •          | Sent         |   | Email          | 700                          | 700                 |
|      | £ 876.00           |            | Sent         |   | Email          | 876                          | 876                 |
|      | £ 4,658.00         | •          | Sent         |   | Email          | dv                           | Fries               |
|      | £ 987.00           | 0          | Pending      |   | Sent Manually  | 987                          | 987                 |
|      | £ 778.00           | •          | Sent         |   | Email          | 778                          | 778                 |
|      | 0.5(7.70           |            | Thus include |   | The sil        | 07(0750                      |                     |

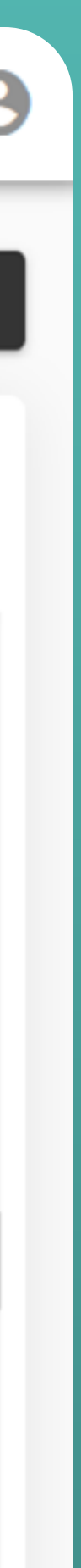

| Ξ          |                                      |      | <b>ss</b> PaySuite       |                       |
|------------|--------------------------------------|------|--------------------------|-----------------------|
| $\bigcirc$ | Get Started<br>Activate your account | Paym | ent Requests             |                       |
|            | Dashboard                            | Des  |                          |                       |
| Ø          | Transactions                         | Pay  |                          |                       |
| Þ          | Payment Requests                     |      | Created on ↓<br>All time | Unique reference numb |
| Ŷ          | Payouts                              |      |                          |                       |
| æ          | Account >                            |      | 28 Mar 2022 13:07:51     | 100-000-032           |
| $\wedge$   | Notifications                        |      | 28 Mar 2022 13:06:48     | 100-000-031           |
| یں<br>م    | Notifications                        |      | 28 Mar 2022 13:06:03     | 100-000-030           |
| 쎓          | Settings >                           |      | 28 Mar 2022 13:05:02     | 100-000-029           |
| Ø          | Help >                               |      | 28 Mar 2022 12:59:12     | 100-000-028           |
|            |                                      |      | 28 Mar 2022 12:54:04     | 100-000-026           |

View all your retired or expired payment requests by using the 'Request status' filter.

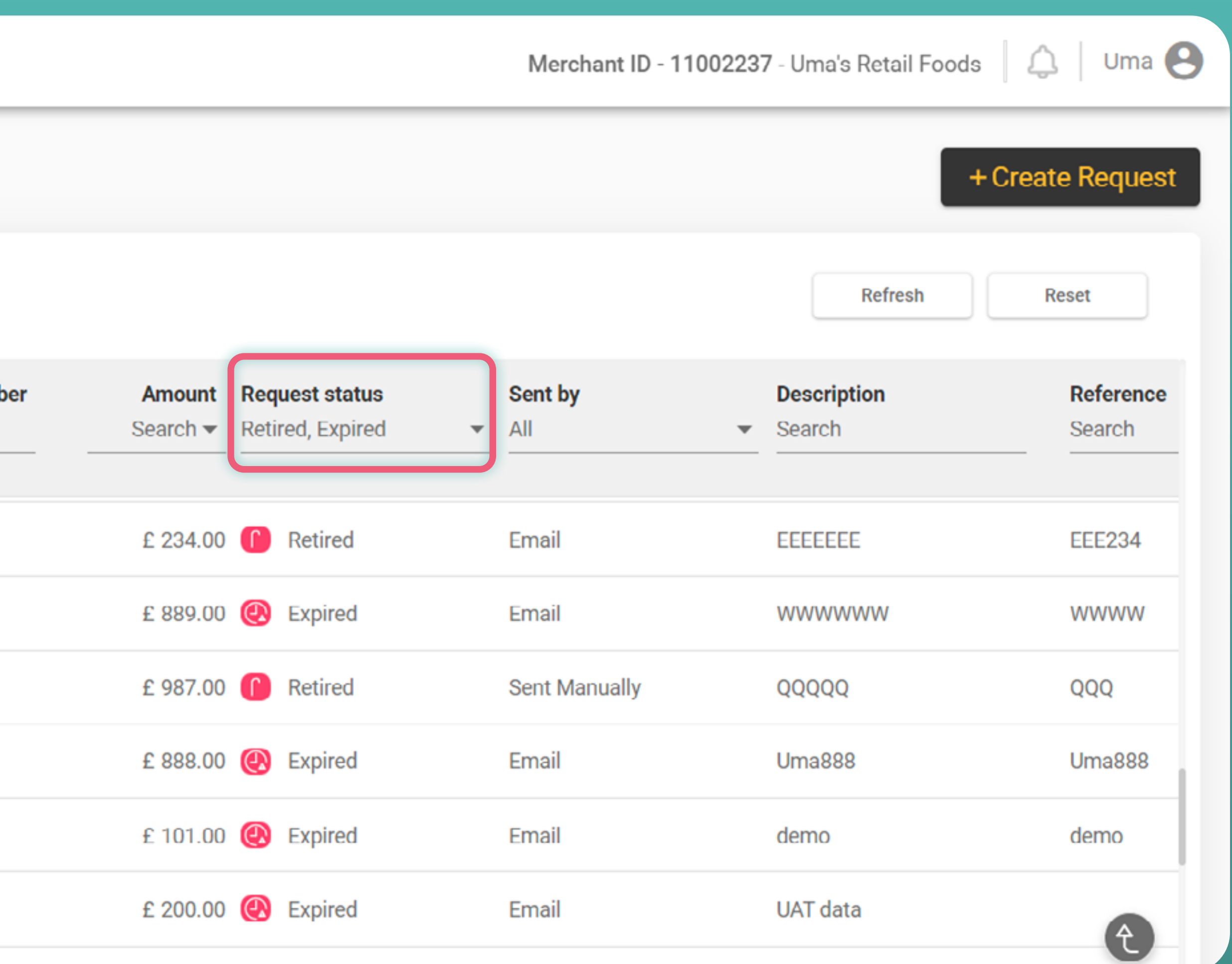

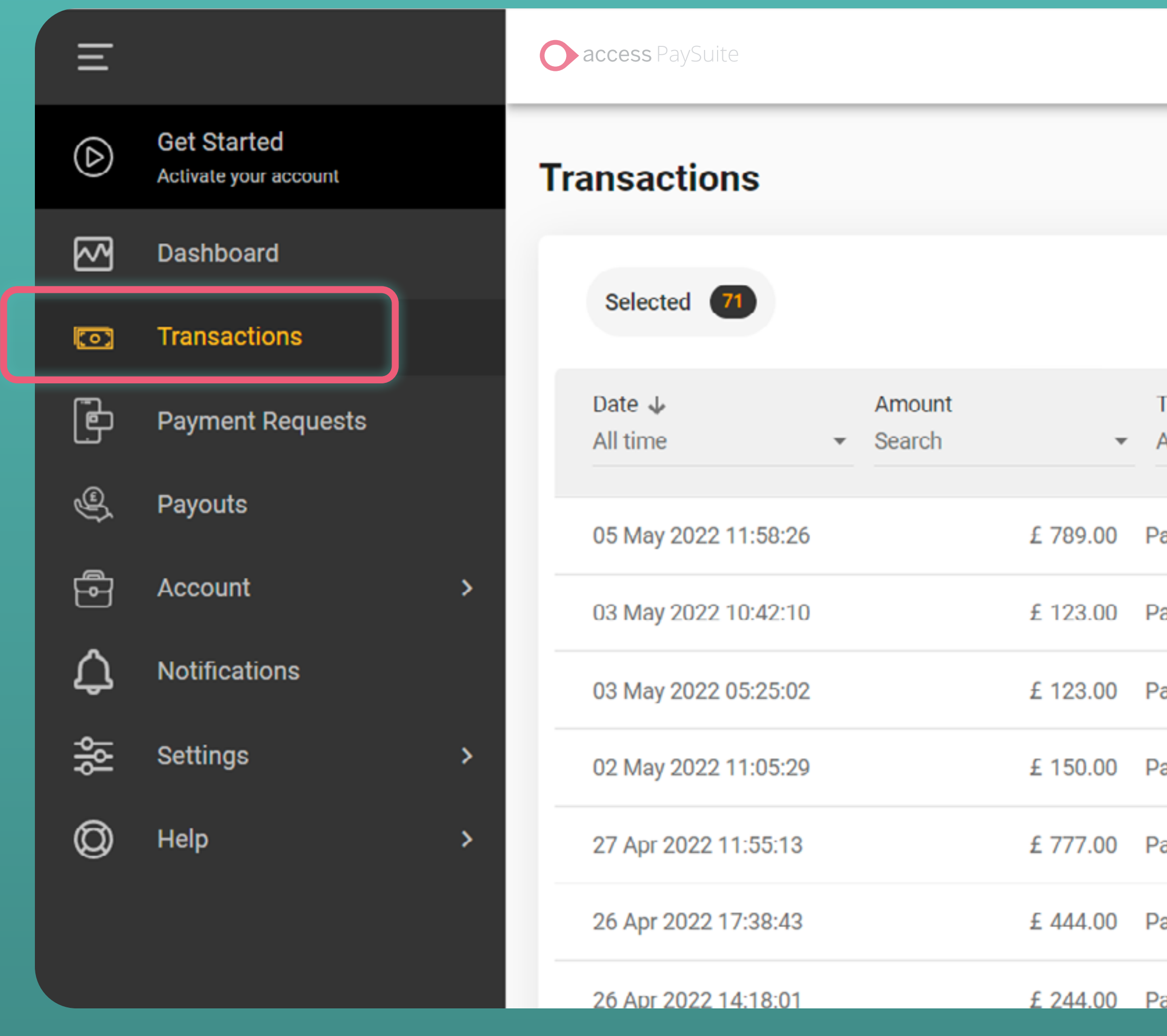

Select the 'Transactions' tab to view all your successful payments.

|               |               | Refresh                                      | Reset              | Export         |
|---------------|---------------|----------------------------------------------|--------------------|----------------|
| Type<br>All 🔻 | Status<br>All | <ul><li>Description</li><li>Search</li></ul> | Customer<br>Search | Method<br>Card |
| ayment        | Successful    | Uma789                                       |                    | VISA Card      |
| ayment        | Successful    | 123                                          |                    | VISA Card      |
| ayment        | Successful    | dhrupal3May                                  |                    | VISA Card      |
| ayment        | Successful    | asdas                                        |                    | VISA Card      |
| ayment        | Successful    | U777                                         |                    | VISA Card      |
| ayment        | Successful    | U444                                         |                    | VISA Card      |
| avment        | Successful    | Uma244                                       |                    | VISA Card      |

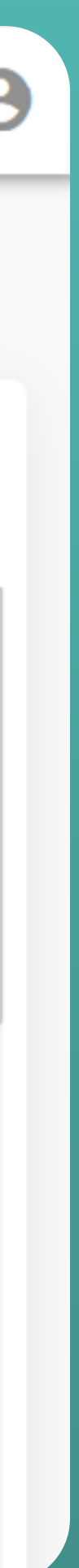

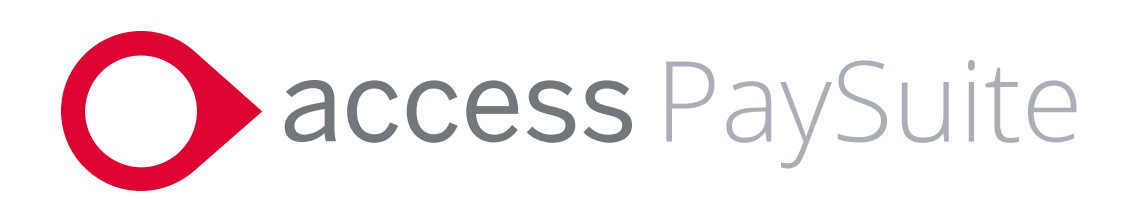

# Why choose **Access PaySuite**?

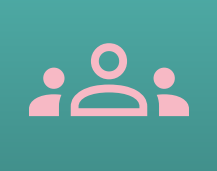

Led by a team with over 20+ years experience in payments.

Payments solutions used by 5000+ organisations.

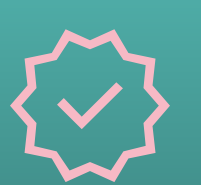

Trusted to process over 100m+ transactions each year with a total value of £6.4bn.

Customer support number: 01234 567 891 Support email: support@accesspaysuite.com FCA regulated and Bacs approved to the highest standard.

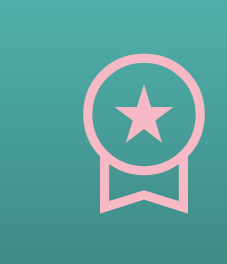

Backed by The Access Group, a top 5 UK software company, with over 47,000 customers and 15+ years of growth.

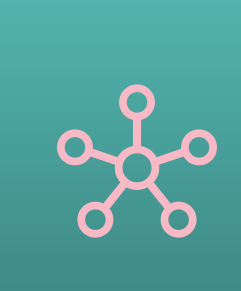

**Operate in 15+ core sectors to** provide effortless solutions that remove the complexities from payments and allow you to spend more time on what you do best.